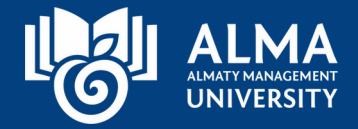

# 

# Инструкция по тестированию в **LMS Moodle** с прокторингом

| LMS: Moodle | <b>Прокторинг:</b> OES 360° | Время на выполнение одного<br>тестового задания: 1,5 минуты |
|-------------|-----------------------------|-------------------------------------------------------------|
|             |                             |                                                             |

#### Примечание:

- 1. Перед сдачей экзамена через прокторинг, убедитесь, что вы используете последнюю версию браузера Google Chrome, это ОБЯЗАТЕЛЬНО. Если у вас нет браузера Google Chrome, то скачайте его, перейдя по <u>ссылке</u>
- 2. ОБЯЗАТЕЛЬНО установите расширение, перейдя по ссылке
- 3. Для прохождения тестирования допускается использование только персонального компьютера (ПК) или ноутбука с исправно работающими микрофоном и видеокамерой.
- 4. Важно: в ходе прокторинга необходимо подключение второй камеры с мобильного телефона для обеспечения дополнительного угла обзора.

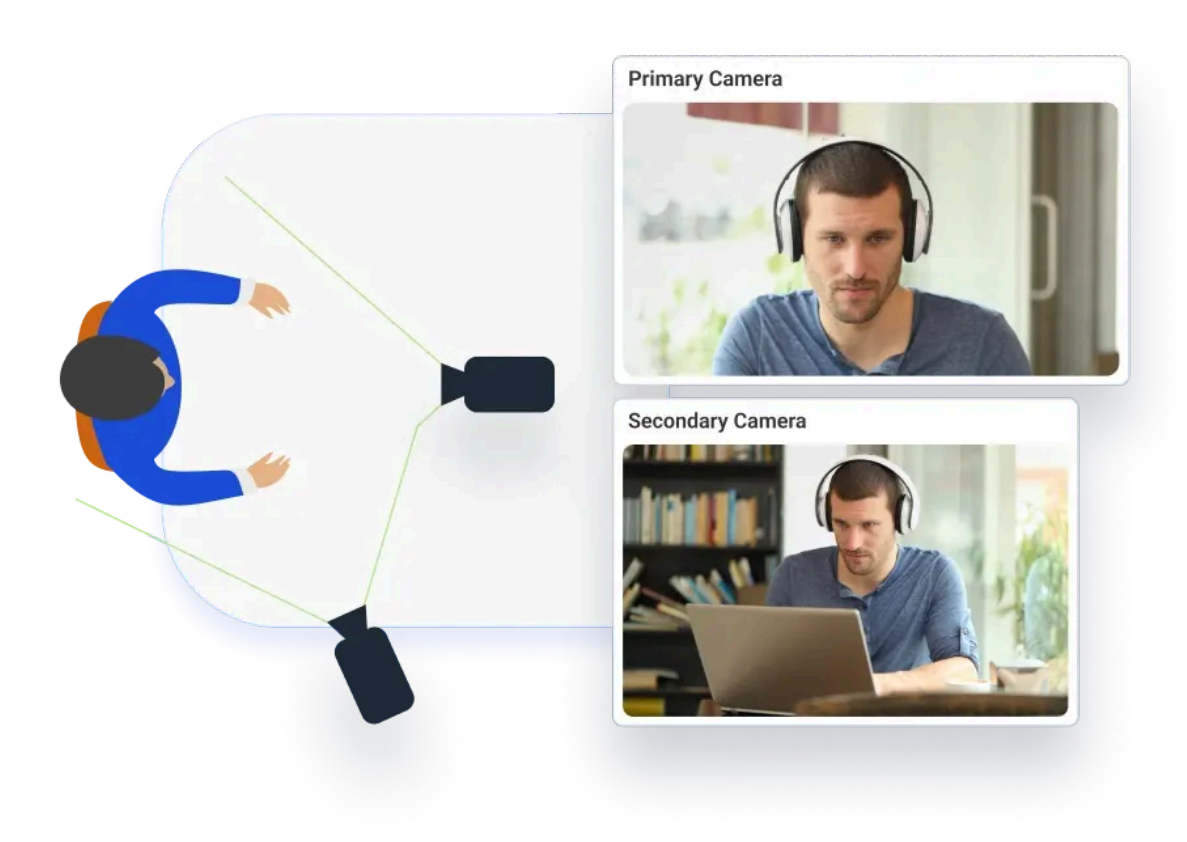

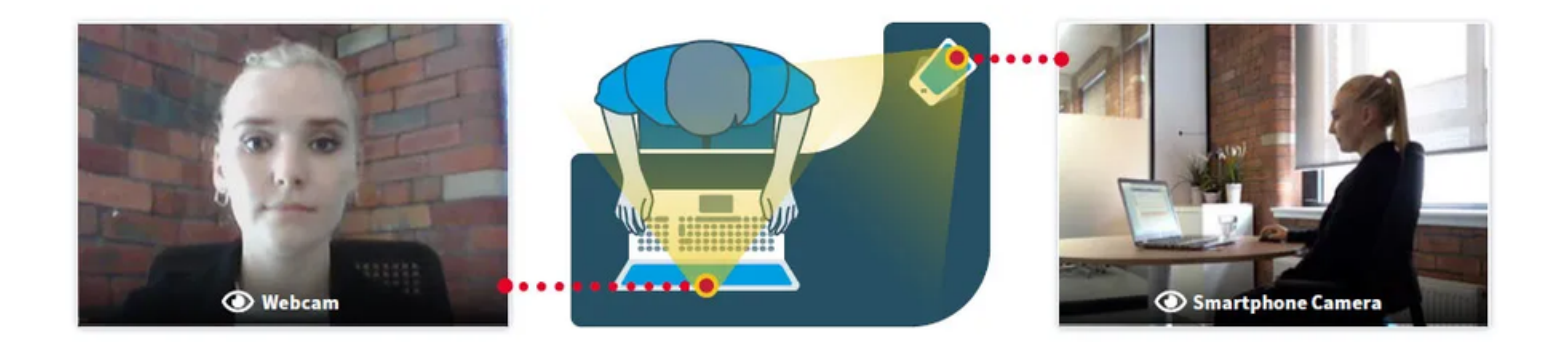

#### Обязательные рекомендации для 2-й камеры (смартфон):

- Ваш смартфон должен быть достаточно заряжен;
- Желательно не используйте интернет через мобильные данные. Вам могут позвонить и соединение оборвется.
- Используйте Wi-Fi соединение в смартфоне
- Советуем отключить звонки в смартфоне.

#### Краткая инструкция:

- 1. Отключение звонков на смартфоне перед началом подключения 2-й камеры
- 2. Для всех смартфонов (iOS и Android):
  - а. Включите режим полёта, чтобы отключить сотовую связь.
  - b. После включите Wi-Fi вручную.
  - с. Включите режим «Не беспокоить»:
  - d. Убедитесь, что в настройках «Не беспокоить» нет разрешений для звонков и мессенджеров.

# Инструкция по пользованию:

1. ОБЯЗАТЕЛЬНО заранее установите расширение, перейдя по ссылке

Нажмите кнопку «Установить»

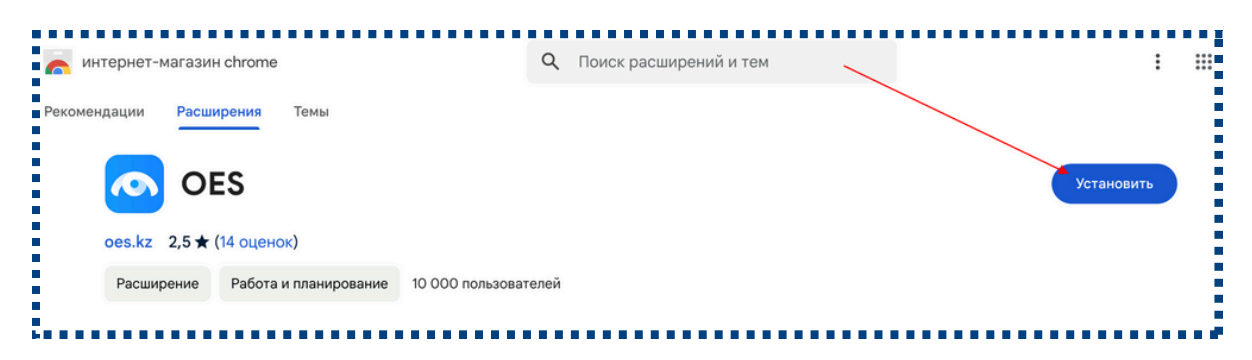

Нажмите кнопку «Установить расширение», далее как установили можете закрыть вкладку браузера с расширением.

|                   | Установить "OES"?                                                                                                    |  |
|-------------------|----------------------------------------------------------------------------------------------------|--|
| 1С<br>Þд <i>і</i> | <ul> <li>Установить ССС .</li> <li>Разрешения:</li> <li>Просмотр и изменение данных на нескольких сайтах</li> <li>Показать сведения</li> <li>Чтение истории просмотров</li> <li>Снимок содержания экрана</li> <li>Отмена</li> <li>Установить расширение</li> </ul> |  |

2. Чтобы войти как студент, перейдите по ссылке

https://online.almau.edu.kz/login/index.php - введите ваш логин и пароль и нажмите кнопку «Вход»

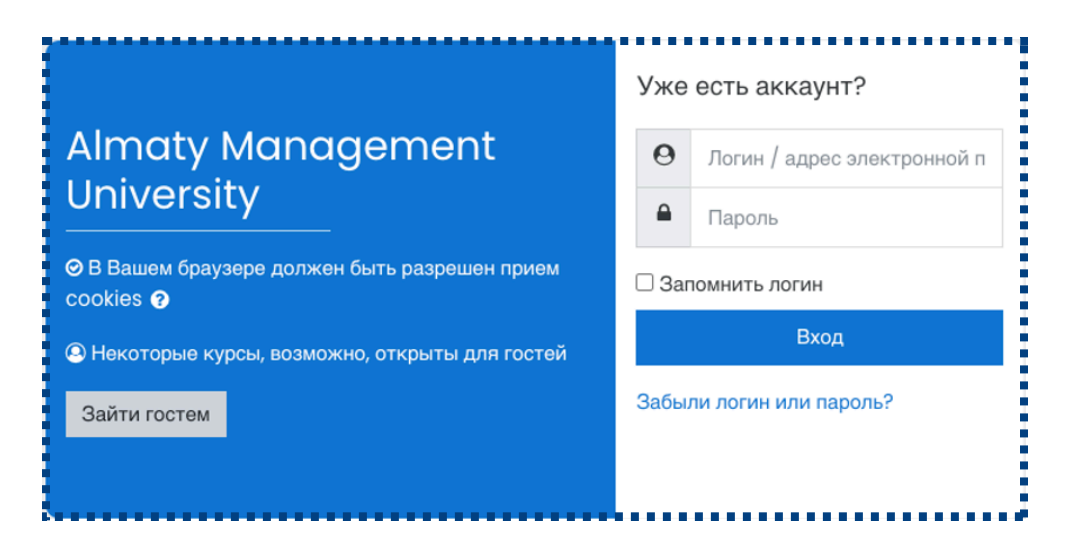

3. Выберите ваш тест для сдачи и нажмите кнопку «Начать тестирование»

| Прокторинг         | 2024-2025                                |
|--------------------|------------------------------------------|
| В начало Мои курсы | Прокторинг 2024-2025 Тема 1 Тестирование |
|                    |                                          |
| Тестирование       | ¢ -                                      |
|                    | Метод оценивания: Высшая оценка          |
|                    | Попыток: 15                              |
|                    | Начать тестирование                      |
|                    |                                          |

- 4. Далее будет авторизация. Система проверит:
  - Совместимость браузера;
  - Наличие установленного расширения;
  - Авторизация в Moodle (система попросит авторизоваться, авторизуйтесь в Moodle и нажмите повторить)
  - Назначенные экзамены (тесты)

| Ae           | вторизация                                             |
|--------------|--------------------------------------------------------|
| Идет авториз | ация в системе, пожалуйста подождите                   |
| <b>(</b>     | <b>Проверка браузера</b><br>У вас совместимый браузер  |
| *            | Проверка расширения<br>Расширение загружено            |
| ۶            | <b>Авторизация</b><br>Авторизован Proctor Test         |
| €,\$         | Получение списка экзаменов<br>Получаю список экзаменов |

#### 5. Далее нажмите кнопку «Начать»

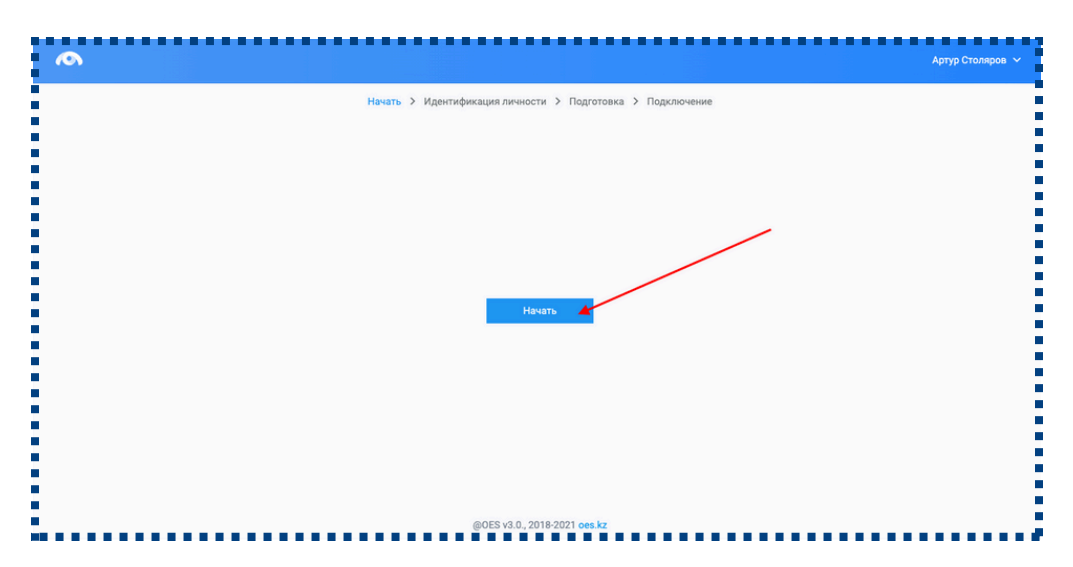

6. Перед экзаменом система проведет предварительную проверку компьютера для доступа к системе идентификации. Нажмите на кнопку «Начать проверку»

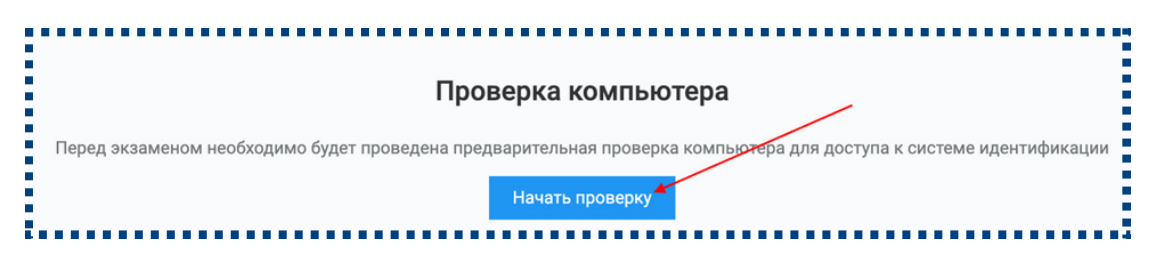

При проверке. Нажмите во всплывающем окне «Разрешить», для доступа ка камере и микрофону

| es.kz з<br>Ф Испо | запрашивает раз<br>ользование микрофо | х<br>зрешение на: |   | es.kz запрашивает разрешение на: × |
|-------------------|---------------------------------------|-------------------|---|------------------------------------|
|                   | Блокировать                           | Разрешить         | ; | Блокировать Разрешить              |

#### 7. Идентификация (аутентификация) личности

7.1. Нажмите на кнопку «Продолжить»

| Идентификация личности                                                                                 |
|----------------------------------------------------------------------------------------------------|
| Теперь можно отправить своё фото, данное фото будет использовано для идентификации личности в будущем. |
| Продолжить                                                                                             |

#### 7.2. Поместите лицо в овал и нажмите на кнопку «Сделать фото».

Данное фото будет использоваться для аутентификации личности студента. Также обязательно ознакомьтесь с правилами страницы ниже.

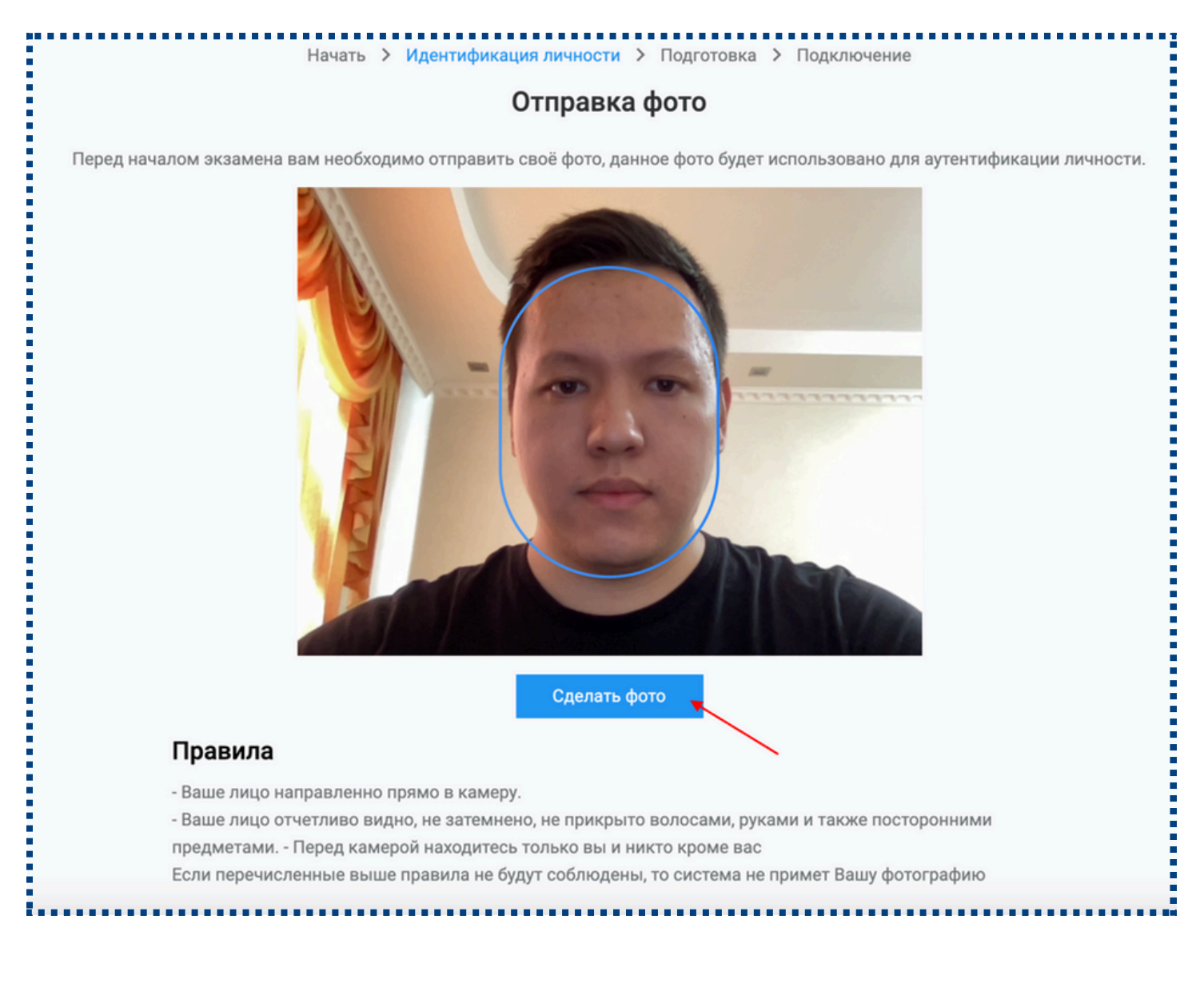

**7.3.** Если Вас фото устраивает нажмите на кнопку «Отправить», если нет, то на кнопку «Назад» и повторите попытку.

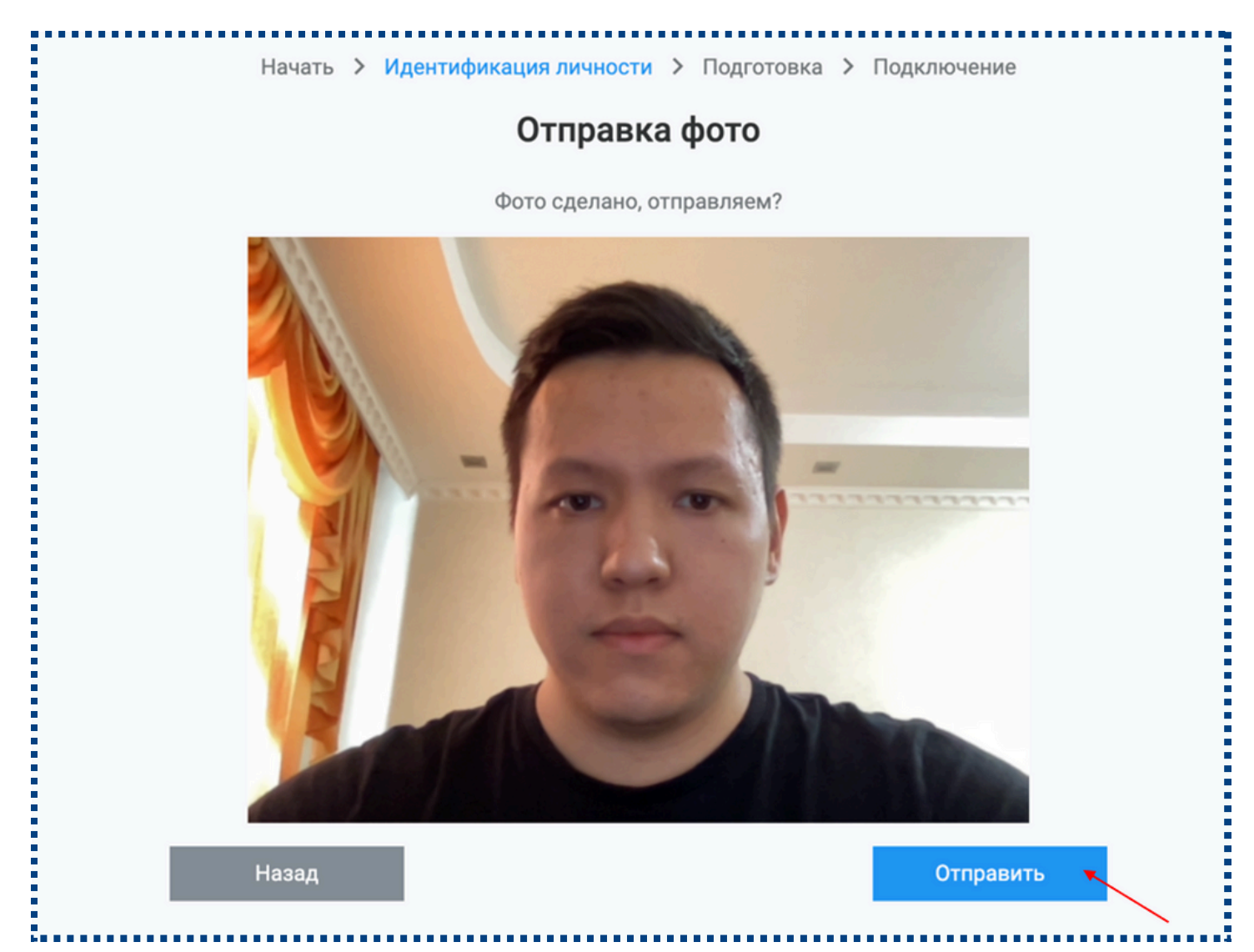

8. После начнется подключение. Предоставьте доступ к веб-камере, микрофону и экрану.

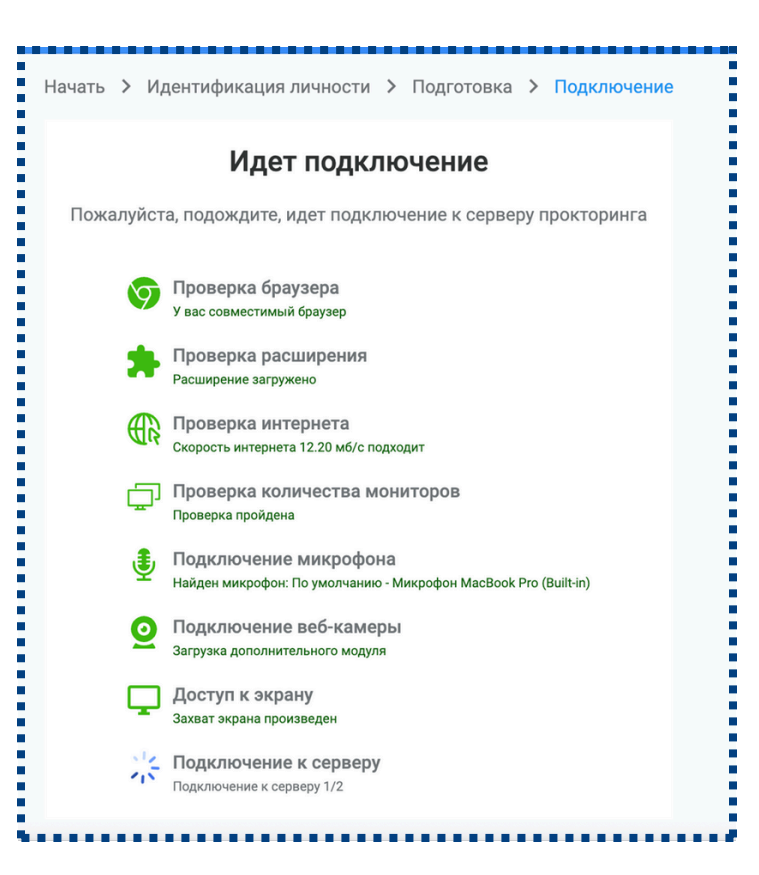

При доступе к экрану кликните на экран и нажмите кнопку «Поделиться»

| Выбер                                                                                                    | а демонстрации        |                            |
|----------------------------------------------------------------------------------------------------|-----------------------|----------------------------|
| Приложение "                                                                                                    | рашивает разрешение и | на доступ к вашему экрану. |
| Вкладка Chrome                                                                                                    | Окно                  | Весь экран                 |
| Constant of a second of a second of |                       |                            |
|                                                                                                    |                       |                            |
|                                                                                                    |                       | Отмена Поделиться          |

8.1. Вторая камера (смартфон)

**8.1.1.** Система попросит подключить 2-ю камеру с вашего смартфона для 2-го обзора. Для этого просканируйте QR code через ваш смартфон

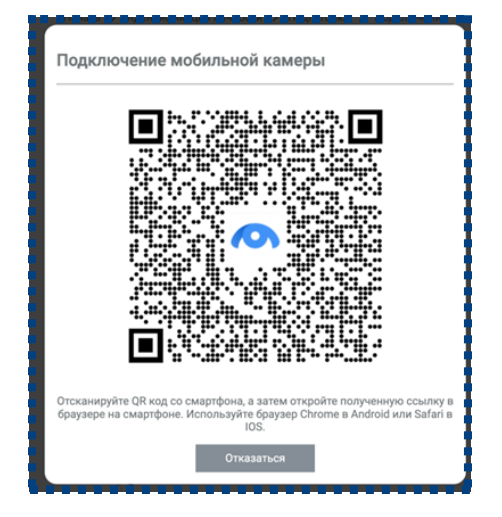

8.1.2. Нажмите кнопку «Начать» на вашем смартфоне

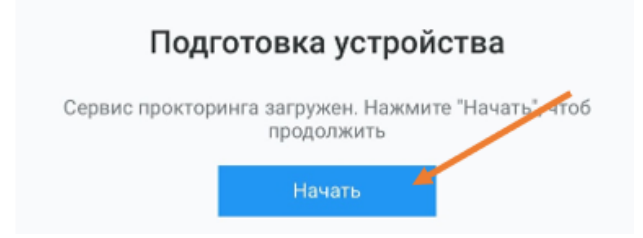

8.1.3. Нажмите «Разрешить» к доступу микрофону и камере

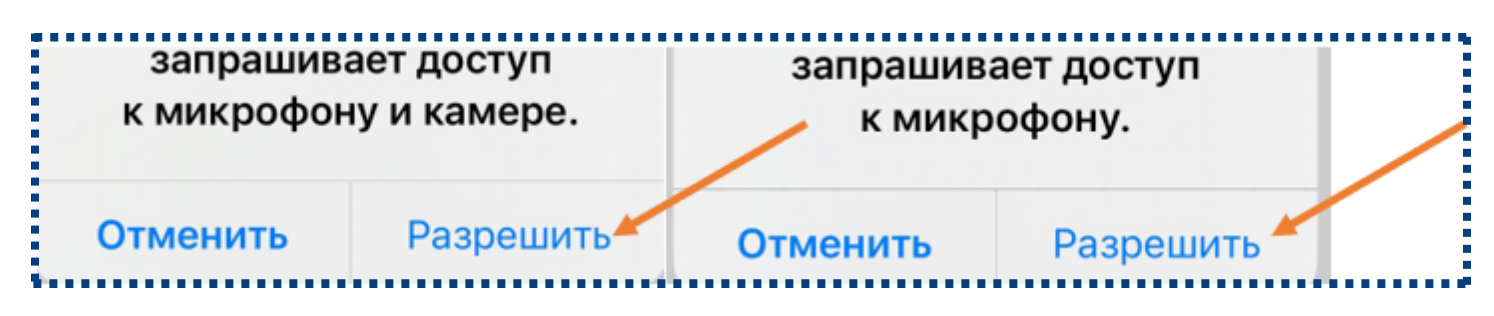

#### 8.1.4. Далее нажмите «Продолжить»

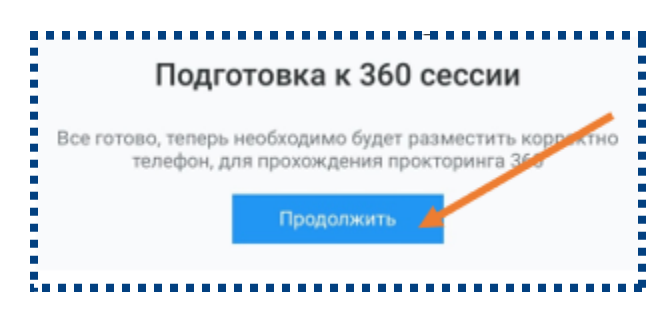

## Установите камеру смартфона правильно!

- Поставьте телефон на устойчивую поверхность или штатив на расстоянии около 1 метра от себя.
- Отрегулируйте фронтальную камеру так, чтобы вы полностью попадали в кадр (ваша голова, плечи и руки должны быть видны целиком).
- Камера должна быть с противоположной стороны от вашей ведущей руки (слева – для правши; справа – для левши)
- Убедитесь, что изображение чёткое и достаточно света, чтобы вы хорошо просматривались в кадре.
- Звук с микрофона телефона должен быть включён.

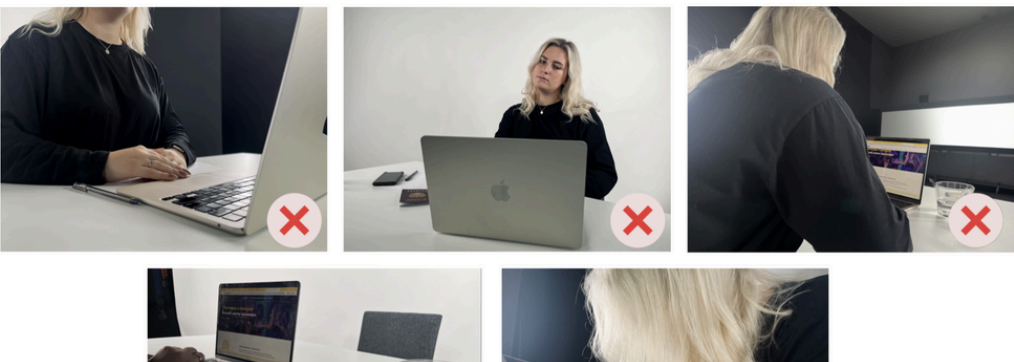

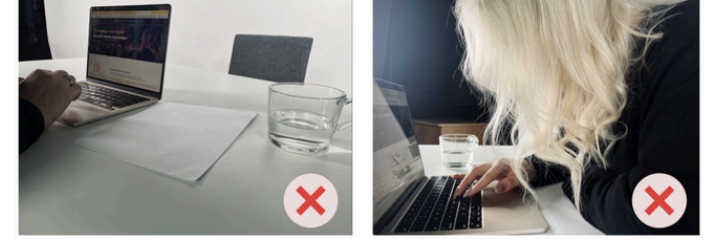

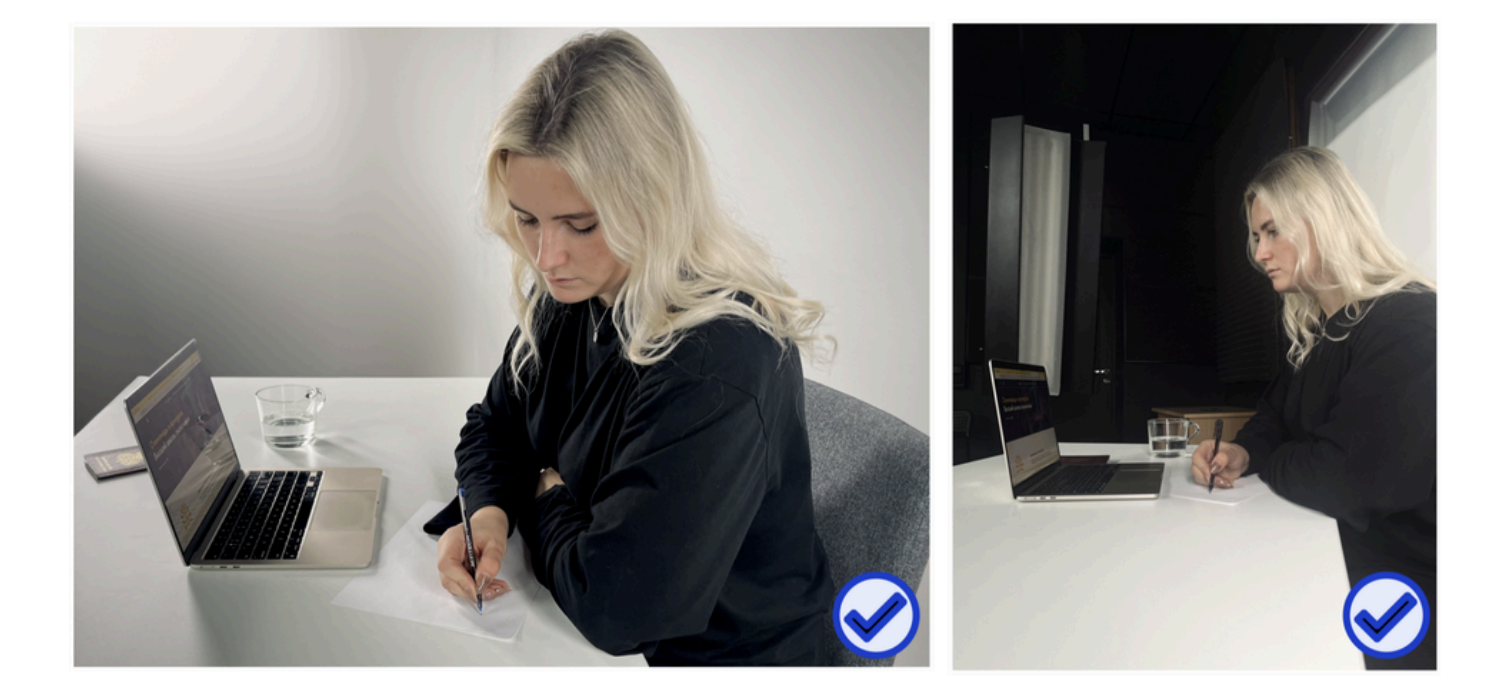

9. После завершения настройки ракурса камеры смартфона, нажмите на кнопку «Готово»

**10.** На следующей странице нажмите на кнопку «Перейти к экзамену», после чего система перенаправит Вас на Ваш экзамен

ВАЖНО: ни в коем случае не закрывать данную вкладку браузера прокторинга.

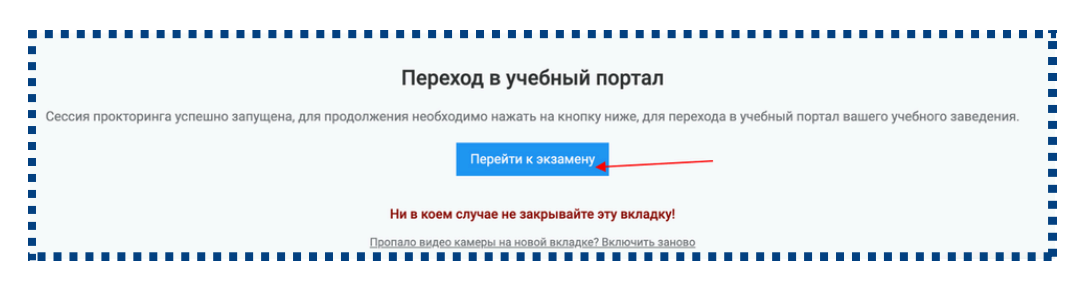

11. Теперь вы можете сдавать свой тест

| 😑 🚆 Главная 👻 Кур                                                               | сы Расписание Для студентов Ди                                                                         | ля ППС Обратная связь               | ▲▲▲ ● ● ▲ 〇 ・      |
|---------------------------------------------------------------------------------|----------------------------------------------------------------------------------------------------|-------------------------------------|--------------------|
| <ul> <li>Тестирование прокторинга</li> <li>Участники</li> <li>Оценки</li> </ul> | Тестировани<br>в начало / Мои курсы / Тест                                                             | е прокторинга / тема 1 / Прокторинг |                    |
| <ul> <li>В начало</li> <li>Личный кабинет</li> <li>Календарь</li> </ul>         | Вопрос 1 Вопрос<br>Пока нет<br>ответа Выберите с<br>Балл:1 О Нет<br>© Отметить<br>вопрос О Тоже н      | один ответ.<br>нет                  | Навигация по тесту |
| Личные файлы Мои курсы                                                          | ОДа                                                                                                    |                                     |                    |
| Тестирование<br>прокторинга                                                     | Вопрос 2 Вопрос<br>Поканет<br>ответа Выберите с<br>Балл:1 О Тожен<br>© Оменить<br>вопрос О Нет<br>О Да | один ответ:<br>чет                  |                    |

**12.** После как ответили на все вопросы, нажмите кнопку «Закончить попытку» для завершения экзамена с прокторингом

| ••• |                   |
|-----|-------------------|
|     | Закончить попытку |
|     |                   |

Нажмите кнопку «Отправить все и завершить тест»

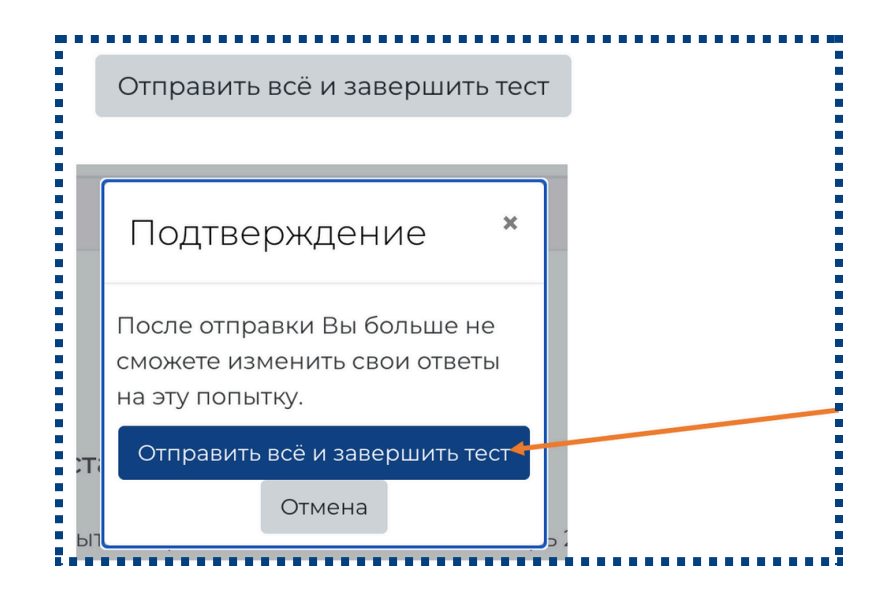

**13. ВАЖНО:** После завершения экзамена, возьмите ваш смартфон и покажите обстановку вокруг себя. Медленно поверните телефон на 360 градусов, чтобы на видео было видно всё помещение вокруг вас.

14. Далее нажмите на вашем смартфоне кнопку «Выход»

| Все готово | , теперь вы мо | жете верну   | уться к комп   | ьютеру и |  |
|------------|----------------|--------------|----------------|----------|--|
| продолжи   | ть подключене  | е. Как вы за | авершите эка   | амен на  |  |
| компьютер  | е, нажмите кно | опку "Выход  | д" на экране . | гелефона |  |
|            |                |              |                |          |  |
|            |                | Выход        |                |          |  |
|            |                |              |                |          |  |

#### 15. Тест завершен

Для того чтобы выйти из системы, нажмите кнопку «Вернуться в LMS»

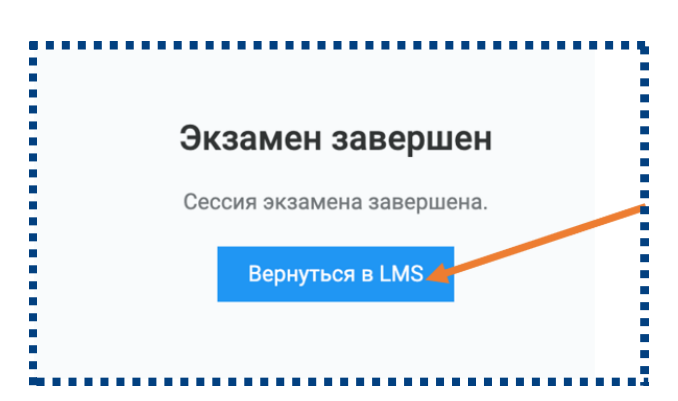

### В случае технических проблем:

- Если сбой произошел во время или после тестирования • Заполните форму - <u>ссылка</u>на форму
- Если не смогли зайти на тест или в LMS
- Евтифеев Артём I<sup>™</sup> с 9:00 до 18:00 I ☎ +7 (747) 449 4738 WhatsApp
  - Акаев Тимур I<sup>()</sup> с 9:00 до 18:00 | ☎ +7 (702) 777 3724 WhatsApp